# 설정 마법사를 사용하여 WAP150, WAP351, WAP361 및 WAP371 무선 액세스 포인트의 초기 구성

#### 목표

설치 마법사는 WAP(Wireless Access Point)의 초기 컨피그레이션을 지원하는 데 사용되는 내 장 기능입니다. 기본 설정을 쉽게 구성할 수 있습니다.설정 마법사의 단계별 프로세스는 WAP 장치의 초기 설정을 안내하고 WAP 기능의 기본 기능을 빠르게 얻을 수 있는 방법을 제공합니 다.

이 문서의 목적은 설정 마법사를 사용하여 WAP150, WAP351, WAP361 및 WAP371 무선 액 세스 포인트를 구성하는 방법을 보여 주는 것입니다.

### 적용 가능한 디바이스

- WAP150
- WAP351
- WAP361
- WAP371

#### 소프트웨어 버전

- 1.0.1.7 WAP150, WAP361
- 1.0.2.8 WAP351
- 1.3.0.3 WAP371

구성

**참고:**아래 사용된 이미지는 WAP361에서 가져온 것입니다.

1단계. 액세스 포인트 웹 기반 유틸리티에 로그인합니다.시작 메뉴 페이지에서 설치 **마법사** 실행을 클릭합니다.

| s |
|---|
|   |
|   |
|   |
|   |

참고: WAP에 처음 로그인한 경우 설치 마법사가 자동으로 열립니다.

2단계. 액세스 포인트 설치 마법사의 시작 페이지에서 다음을 클릭하여 계속합니다.

| Welcome<br>Thank you for choosing Cisco Wireless Access Point. This setup wizard will help you install your<br>Access Point.                                                                                                    |
|----------------------------------------------------------------------------------------------------|
| To setup this access point manually you can cancel this wizard at any time (Not recommended).                                                                                                    |
|                                                                                                    |
| Note: This Setup Wizard provides simplified options to help you quickly get your access point up<br>and running. If there is any option or capability that you do not see while running the setup wizard,<br>click the learning link provided on many of the setup wizard pages. To set further options as you<br>require or as seen in the learning link, cancel the setup wizard and go to the web-based<br>configuration utility. |
| Click Next to continue                                                                                                    |
| Back Next Cancel                                                                                                    |

3단계. WAP의 IP 주소를 결정하는 데 사용할 방법에 해당하는 라디오 버튼을 클릭합니다.

옵션은 다음과 같이 정의됩니다.

- DHCP(Dynamic IP Address)(DHCP(Recommended)) DHCP 서버가 WAP에 동적 IP 주소를 할당할 수 있습니다.이 옵션을 선택한 경우 **Next(다음**)를 클릭한 다음 <u>Step 9(9단계)로 건너뜁</u> <u>니다</u>.
- 고정 IP 주소 WAP에 대해 고정(고정) IP 주소를 생성할 수 있습니다.고정 IP 주소는 변경되 지 않습니다.

참고:이 예에서는 DHCP(Dynamic IP Address)가 선택됩니다.

| Configure Device - IP Address<br>Select either Dynamic or Static IP address for your device.<br>Opynamic IP Address (DHCP) (Recommended)<br>Static IP Address |     |       |       |       |        |
|----------------------------------------------------------------------------------------------------|-----|-------|-------|-------|--------|
| Static IP Address:                                                                                                    | 192 | . 168 | . 1   | . 245 |        |
| Subnet Mask:                                                                                                    | 255 | . 255 | . 255 | . 0   |        |
| Default Gateway:                                                                                                    | 192 | . 168 | . 1   | . 1   |        |
| DNS:                                                                                                    |     |       |       |       |        |
| Secondary DNS (optional):                                                                                                    |     |       |       |       |        |
| CLearn more about the different connection types                                                                                                    |     |       |       |       |        |
| Click Next to continue                                                                                                    |     |       |       |       |        |
|                                                                                                    |     |       | Back  | Next  | Cancel |

4단계. 이전 단계에서 Static IP Address를 선택한 경우 Static *IP Address* 필드에 WAP의 IP

주소를 입력합니다.이 IP 주소는 WAP에 고유하며 네트워크의 다른 디바이스에서 사용해서는 안 됩니다.

Dynamic IP Address (DHCP) (Recommended)

| Static | IP Address |
|--------|------------|
|--------|------------|

| Static IP Address:        | 192 | . 168 | . 1   | . 121 |
|---------------------------|-----|-------|-------|-------|
| Subnet Mask:              | 255 | . 255 | . 255 | . 0   |
| Default Gateway:          | 192 | . 168 | . 1   | . 1   |
| DNS:                      |     |       |       |       |
| Secondary DNS (optional): |     |       |       |       |

#### 참고:이 예에서는 192.168.1.121이 고정 IP 주소로 사용됩니다.

#### 5단계. 서브넷 마스크 필드에 서브넷 마스크를 입력합니다.

Dynamic IP Address (DHCP) (Recommended)

Static IP Address

| Static IP Address:        | 192 | . 168 | . 1   | . 121 |
|---------------------------|-----|-------|-------|-------|
| Subnet Mask:              | 255 | . 255 | . 255 | . 0   |
| Default Gateway:          | 192 | . 168 | . 1   | . 1   |
| DNS:                      |     |       |       |       |
| Secondary DNS (optional): |     |       |       |       |

참고:이 예에서는 255.255.255.0이 서브넷 마스크로 사용됩니다.

6단계. Default *Gateway* 필드에 WAP의 기본 게이트웨이를 입력합니다.라우터의 전용 IP 주 소입니다.

Dynamic IP Address (DHCP) (Recommended)

Static IP Address

| Static IP Address:        | 192 | . 168 | . 1   | . 121 |
|---------------------------|-----|-------|-------|-------|
| Subnet Mask:              | 255 | . 255 | . 255 | . 0   |
| Default Gateway:          | 192 | . 168 | . 1   | . 1   |
| DNS:                      |     |       |       |       |
| Secondary DNS (optional): |     |       |       |       |

참고:이 예에서는 192.168.1.1이 기본 게이트웨이로 사용됩니다.

7단계. (선택 사항) 네트워크 외부에서 웹 기반 유틸리티에 액세스하려면 *DNS* 필드에 기본 DNS(Domain Name System) 주소를 입력합니다.ISP(인터넷 서비스 공급자)가 DNS 서버 주 소를 제공해야 합니다.

- Dynamic IP Address (DHCP) (Recommended)
- Static IP Address

| Static IP Address:        | 192 | . 168 | . 1   | . 121 |
|---------------------------|-----|-------|-------|-------|
| Subnet Mask:              | 255 | . 255 | . 255 | . 0   |
| Default Gateway:          | 192 | . 168 | . 1   | . 1   |
| DNS:                      | 192 | . 168 | . 1   | . 2   |
| Secondary DNS (optional): |     |       | -     | ].    |

참고:이 예에서는 192.168.1.2이 DNS 주소로 사용됩니다.

#### 8단계. (선택 사항) Secondary DNS 필드에 보조 DNS 주소를 입력하고 Next를 클릭합니다.

- Dynamic IP Address (DHCP) (Recommended)
- Static IP Address

| Static IP Address:      | 192   | . 168 | . 1   | . 121 |  |
|-------------------------|-------|-------|-------|-------|--|
| Subnet Mask:            | 255   | . 255 | . 255 | . 0   |  |
| Default Gateway:        | 192   | . 168 | . 1   | . 1   |  |
| DNS:                    | 192   | . 168 | . 1   | . 2   |  |
| Secondary DNS (optional | : 192 | . 168 | . 1   | . 3   |  |

참고:이 예에서는 192.168.1.3이 보조 DNS 주소로 사용됩니다.

# 단일 지점 설정

<u>9단계. Single Point Setup - Set A Cluster(단일 지점 설정 - 클러스터 설정) 화면에서 WAP의</u> <u>클러스터 설정을 구성할 방법에 해당하는 라디오 버튼을 선택합니다.</u>클러스터링을 사용하면 각 디바이스로 이동하여 설정을 개별적으로 변경하는 대신 단일 지점에서 여러 액세스 포인트 를 관리할 수 있습니다.

옵션은 다음과 같이 정의됩니다.

• 새 클러스터 이름 — 새 클러스터를 생성하려면 이 옵션을 선택합니다.

**참고:**WAP351 및 WAP371의 경우 옵션은 Create a New Cluster입니다.

- 기존 클러스터 조인 WAP가 기존 클러스터에 가입하도록 하려면 이 옵션을 선택합니다.이 옵션을 선택하는 경우 <u>11단계로 건너뜁니다</u>.
- 단일 지점 설정 사용 안 함 WAP가 클러스터에 포함되지 않도록 하려면 이 옵션을 선택합니 다.이 옵션을 선택한 경우 **Next(다음**)를 클릭한 다음 <u>13단계로 건너뜁니다</u>.

참고:이 예에서는 [단일 지점 설정 사용 안 함]이 선택됩니다.

| Single Point Setup Set A Cluster<br>A cluster provides a single point of administration and lets you view, deploy, configure, and secure<br>the wireless network as a single entity, rather than as a series of separate wireless devices. |
|----------------------------------------------------------------------------------------------------|
| New Cluster Name     Recommended for a new deployment environment.     New Cluster Name:                                                                                                    |
| AP Location:                                                                                                    |
| <ul> <li>Join an Existing Cluster<br/>Recommended for adding new wireless access points to the existing deployment environment.<br/>Existing Cluster Name:</li> </ul>                                                                      |
| AP Location:                                                                                                    |
| <ul> <li>Do not Enable Single Point Setup<br/>Recommended for single device deployments or if you prefer to configure each device<br/>individually.</li> <li><u>Learn more about single point setup</u></li> </ul>                         |
| Click Next to continue                                                                                                    |
| Back Next Cancel                                                                                                    |

10단계. 이전 단계에서 [새 클러스터 이름]을 선택한 경우 [*새 클러스터 이름]* 및 [*AP 위치]* 필 드에 새 클러스터 이름과 해당 위치를 각각 입력한 다음 **다음을 누릅니다**.AP 위치는 사용자가 정의한 액세스 포인트의 물리적 위치입니다(예: Office). <u>13단계로</u> 이동합니다.

| Single Point Setup Set A Cluster<br>A cluster provides a single point of administration and lets you view, deploy, configure, and secure<br>the wireless network as a single entity, rather than as a series of separate wireless devices. |                            |      |      |             |  |
|----------------------------------------------------------------------------------------------------|----------------------------|------|------|-------------|--|
| New Cluster Name<br>Recommended for a new deploy<br>New Cluster Name:                                                                                                    | ment environn<br>1st Point | ient |      |             |  |
| AP Location:                                                                                                    | Study Room                 |      |      |             |  |
| <ul> <li>Join an Existing Cluster<br/>Recommended for adding new wireless access points to the existing deployment environment.<br/>Existing Cluster Name:</li> </ul>                                                                      |                            |      |      |             |  |
| AP Location:                                                                                                    |                            |      |      |             |  |
| <ul> <li>Do not Enable Single Point Setup<br/>Recommended for single device deployments or if you prefer to configure each device<br/>individually.</li> <li>Cearn more about single point setup</li> </ul>                                |                            |      |      |             |  |
| Click Next to continue                                                                                                    |                            |      |      | - Our and - |  |
|                                                                                                    |                            | Back | Next | Cancel      |  |

11단계. 9단계**에서 Join an Existing Cluster(기존 클러스터** 참가)를 선택한 경우 Existing Cluster Name(*기존 클러스터 이름*) 및 *AP Location(AP 위치*) 필드에 클러스터 이름과 위치를 각각 입력한 다음 **Next(다음)를 클릭합니다**.

참고:이 옵션은 기존 무선 네트워크가 있고 모든 설정이 이미 구성된 경우에 적합합니다.

| Single Point Setup Set A C<br>A cluster provides a single point of a<br>the wireless network as a single entit                                                                                                    | Cluster<br>dministration and lets you vie<br>ty, rather than as a series of s | w, deploy, config<br>eparate wireless | ure, and secure<br>devices. |  |
|----------------------------------------------------------------------------------------------------|-------------------------------------------------------------------------------|---------------------------------------|-----------------------------|--|
| New Cluster Name<br>Recommended for a new deploy<br>New Cluster Name:                                                                                                    | ment environment.                                                             |                                       |                             |  |
| AP Location:                                                                                                    |                                                                               |                                       |                             |  |
| Join an Existing Cluster<br>Recommended for adding new w<br>Existing Cluster Name:                                                                                                    | vireless access points to the e<br>Main Point                                 | existina deploym                      | ent environment.            |  |
| AP Location:                                                                                                    | Master Bedroom                                                                |                                       |                             |  |
| <ul> <li>Do not Enable Single Point Setup<br/>Recommended for single device deployments or if you prefer to configure each device<br/>individually.</li> <li><u>Learn more about single point setup</u></li> </ul> |                                                                               |                                       |                             |  |
| Click Next to continue                                                                                                    |                                                                               |                                       |                             |  |
|                                                                                                    | Back                                                                          | Next                                  | Cancel                      |  |

12단계. 설정을 검토하여 데이터가 올바른지 확인한 다음 [**전송**]을 클릭하십시오.

| Summary - Confirm Your Set<br>Please review the following settings a | tings<br>nd ensure the data is correct. |
|----------------------------------------------------------------------|-----------------------------------------|
| You are about to join this cluster:                                  | Main Point                              |
|                                                                      |                                         |
|                                                                      |                                         |
|                                                                      |                                         |
| Click Submit to enable settings                                      | on your Cisco Wireless Access Point     |
|                                                                      | Back Submit Cancel                      |

# 시간 설정

13단계. 표준 시간대 드롭다운 목록에서 표준 시간대를 선택합니다.

| Configure Devic         | e - Set System Date A  | nd Time |          |        |
|-------------------------|------------------------|---------|----------|--------|
| Enter the time zone d   | ate and time           |         |          |        |
| Entor and anno Eorio, a |                        |         |          |        |
| Time Zone:              | LISA (Pacific)         |         | •        |        |
| Time Zone.              |                        |         |          |        |
|                         | USA (Aleutian Islands) |         | <b>^</b> |        |
| Set System Time:        | USA (Anzona)           |         |          |        |
|                         | USA (Central)          |         |          |        |
|                         | USA (Mountain)         |         |          |        |
|                         | USA (Pacific)          |         |          |        |
| NTP Server 1:           | Uzbekistan             |         |          |        |
| NTP Server 2            | Vanuatu                |         |          |        |
| NTD Convor 2:           | Vatican City           |         |          |        |
| NTF Server 5.           | Venezuela              |         |          |        |
| NTP Server 4:           | Vietnam                |         |          |        |
|                         | Wake Islands           |         |          |        |
| QLearn more about t     | Western Samoa          |         |          |        |
| Countrie about          | Windward Islands       |         |          |        |
|                         | Yemen                  |         |          |        |
|                         | Zaire (Kasai)          |         |          |        |
|                         | Zaire (Kinshasa)       |         |          |        |
|                         | Zambia                 |         |          |        |
|                         | Zimbabwe               |         | Ψ.       |        |
| Click Next to cont      | inue                   |         |          |        |
| Short How to com        |                        |         |          |        |
|                         |                        | Back    | Next     | Cancel |

참고:이 예에서는 미국(태평양)이 선택됩니다.

14단계. WAP 시간을 설정하는 데 사용할 방법에 해당하는 라디오 버튼을 클릭합니다.

옵션은 다음과 같습니다.

• NTP(Network Time Protocol) — WAP는 NTP 서버에서 시간을 가져옵니다.

• 수동 — 시간이 WAP에 수동으로 입력됩니다.이 옵션을 선택한 경우 <u>16단계</u>로 건너뜁니다.

| Configure Dev<br>Enter the time zone | rice - Set System Date And Time<br>e, date and time. |
|--------------------------------------|------------------------------------------------------|
| Time Zone:                           | USA (Pacific)                                        |
| Set System Time:                     | Metwork Time Protocol (NTP)     Manually             |
| NTP Server 1:                        | 0.ciscosb.pool.ntp.org                               |
| NTP Server 2:                        | 1.ciscosb.pool.ntp.org                               |
| NTP Server 3:                        | 2.ciscosb.pool.ntp.org                               |
| NTP Server 4:                        | 3.ciscosb.pool.ntp.org                               |
| <b>O</b> Learn more abo              | ut time settings                                     |
| Click Next to co                     | ontinue                                              |
|                                      | Back Next Cancel                                     |

참고:이 예에서는 NTP(Network Time Protocol)가 사용됩니다.

15단계. NTP Server 1 필드에 날짜 및 시간을 제공하는 NTP 서버의 도메인 이름을 입력합니

다.각 필드에 NTP 서버를 입력한 다음 Next(**다음**)를 클릭하여 최대 4개의 서로 다른 NTP 서 버를 추가할 수 있습니다.그런 다음 <u>17단계로</u> 건너뜁니다.

| Configure Devi<br>Enter the time zone | ce - Set System Date And Time<br>, date and time.                 |
|---------------------------------------|-------------------------------------------------------------------|
| Time Zone:                            | USA (Pacific)                                                     |
| Set System Time:                      | <ul> <li>Network Time Protocol (NTP)</li> <li>Manually</li> </ul> |
| NTP Server 1:                         | 0.ciscosb.pool.ntp.org                                            |
| NTP Server 2:                         | 1.ciscosb.pool.ntp.org                                            |
| NTP Server 3:                         | 2.ciscosb.pool.ntp.org                                            |
| NTP Server 4:                         | 3.ciscosb.pool.ntp.org                                            |
| 2 Learn more abou                     | ut time settings                                                  |
| Click Next to co                      | ntinue                                                            |
|                                       | Back Next Cancel                                                  |

참고:이 예에서는 4개의 NTP 서버가 입력되었습니다.

<u>16단계. (선택 사항) 단계 14에서 수동으로 를 선택한 경우 시스템 날짜 드롭다운 목록에서 날</u> <u>짜를 선택하여 월, 일 및 연도를 각각 선택합니다.</u>System Time 드롭다운 목록에서 시간과 분 을 선택한 다음 **Next**를 클릭합니다.

| Configure De<br>Enter the time zon | vice - Set System Date And<br>e, date and time.                   | d Time |      |        |
|------------------------------------|-------------------------------------------------------------------|--------|------|--------|
| Time Zone:                         | USA (Pacific)                                                     |        | •    |        |
| Set System Time:                   | <ul> <li>Network Time Protocol (NTP)</li> <li>Manually</li> </ul> |        |      |        |
| System Date:<br>System Time:       | January ▼ 9 ▼ 2017 ▼<br>09 ▼ : 14 ▼                               | )      |      |        |
| @Learn more ab                     | out time settings                                                 |        |      |        |
| Click <b>Next</b> to c             | ontinue                                                           | Back   | Next | Cancel |

# 장치 암호

17단계. Configure Device - Set Password(디바이스 구성 - 비밀번호 설정) 화면의 New Password(*새 비밀번호)* 필드에 WAP에 대한 새 비밀번호를 입력하고 확인합니다.이 비밀번 호는 무선 네트워크에 연결하지 않고 WAP 자체의 웹 기반 유틸리티에 대한 관리 액세스를 얻는 데 사용됩니다.

| New Password:           |               |
|-------------------------|---------------|
| Confirm Password:       |               |
| Password Strength Meter | Below Minimum |

**참고: Password** Strength *Meter* 필드에는 비밀번호를 입력할 때 변경되는 세로 막대가 표시됩니다.

비밀번호 강도 측정기 색상은 다음과 같이 정의됩니다.

- 빨간색 최소 비밀번호 복잡성 요구 사항을 충족하지 않습니다.
- 주황색 최소 비밀번호 복잡성 요구 사항이 충족되지만 비밀번호 강도가 약합니다.
- 녹색 최소 비밀번호 복잡성 요구 사항이 충족되며 비밀번호 강도가 높습니다.

18단계. (선택 사항) Enable Password Complexity(비밀번호 복잡성 활성화) 확인란을 선택하 여 비밀번호 복잡성을 활성화합니다.이 경우 비밀번호는 8자 이상이어야 하며 소문자 및 대문 자, 숫자 또는 기호로 구성됩니다.비밀번호 복잡성은 기본적으로 활성화되어 있습니다.

| New Password:            | •••••  |               |      |        |
|--------------------------|--------|---------------|------|--------|
| Confirm Password:        | •••••  |               |      |        |
| Password Strength Meter: | m      | Below Minimum |      |        |
| Password Complexity:     | Enable |               |      |        |
| @Learn more about pass   | words  |               |      |        |
|                          |        |               |      |        |
|                          |        |               |      |        |
| Click Next to continue   | 1      |               |      |        |
|                          |        | Back          | Next | Cancel |

19단계. 계속하려면 **다음**을 클릭합니다.

# 무선 1 및 2 구성(2.4 및 5GHz)

무선 네트워크 설정은 각 무선 채널에 대해 개별적으로 구성해야 합니다.무선 네트워크 설정 프로세스는 각 채널에 대해 동일합니다.

참고:WAP371의 경우, 무선 1은 5GHz 대역용이고 라디오 2는 2.4GHz 대역을 위한 것입니다.

20단계. Configure Radio 1 - Name Your Wireless Network(무선 네트워크 구성 1 - 이름 지정) 영역의 *Network Name (SSID)(네트워크 이름(SSID)* 필드에 무선 네트워크 이름을 입력한 다 음 **Next(다음)를** 클릭합니다.

| Configure Radio 1 - Name Your Wireless Network<br>The name of your wireless network, known as an SSID, identifies your network so that wireless<br>devices can find it. |                                     |      |      |        |
|----------------------------------------------------------------------------------------------------|-------------------------------------|------|------|--------|
| Enter a name for your wire                                                                                                    | less network:                       |      |      |        |
| Network Name (SSID):                                                                                                    | WAP361_L2<br>For example: MyNetwork |      |      |        |
| @Learn more about netwo                                                                                                    | ork names                           |      |      |        |
| Click Next to continue                                                                                                    |                                     | Back | Next | Cancel |

참고:이 예에서는 WAP361\_L2가 네트워크 이름으로 사용됩니다.

21단계. Configure Radio 1 - Secure Your Wireless Network(라디오 1 - 무선 네트워크 보안) 영역에서 무선 네트워크에 적용할 네트워크 보안에 해당하는 라디오 버튼을 클릭합니다.

옵션은 다음과 같이 정의됩니다.

- 최상의 보안(WPA2 Personal AES) 최고의 보안을 제공하며 무선 장치에서 이 옵션을 지원 하는 경우 권장됩니다.WPA2 Personal은 클라이언트와 액세스 포인트 간에 AES(Advanced Encryption Standard) 및 PSK(Pre-Shared Key)를 사용합니다.각 세션에 대해 새로운 암호화 키 를 사용하므로 보안이 침해되지 않습니다.
- 더 나은 보안(WPA/WPA2 Personal TKIP/AES) WPA2를 지원하지 않는 이전 무선 장치가 있는 경우 보안을 제공합니다. WPA Personal은 AES 및 TKIP(Temporal Key Integrity Protocol)를 사용합니다. IEEE 802.11i Wi-Fi 표준을 사용합니다.
- 보안 없음(권장되지 않음) 무선 네트워크에 암호가 필요하지 않으며 누구나 액세스할 수 있 습니다.선택하면 보안을 비활성화할 것인지 묻는 팝업 창이 나타납니다.**예를** 클릭하여 계속합 니다.이 옵션을 선택한 경우 <u>24단계</u>로 건너뜁니다.

| Configure Radio 1 - Secure Your Wireless Network |  |
|--------------------------------------------------|--|
| Select your network security strength.           |  |
| -                                                |  |

- Best Security (WPA2 Personal AES) Recommended for new wireless computers and devices that support this option. Older wireless devices might not support this option.
- Better Security (WPA/WPA2 Personal TKIP/AES) Recommended for older wireless computers and devices that might not support WPA2.

No Security (Not recommended)

참고:이 예에서는 Best Security(WPA2 Personal -AES)가 선택됩니다.

22단계. Security Key 필드에 네트워크 비밀번호를 입력합니다.이 필드 오른쪽에 있는 색상 막 대는 입력한 비밀번호의 복잡성을 보여줍니다.

Configure Radio 1 - Secure Your Wireless Network

Select your network security strength.

- Best Security (WPA2 Personal AES) Recommended for new wireless computers and devices that support this option. Older wireless devices might not support this option.
- Better Security (WPA/WPA2 Personal TKIP/AES) Recommended for older wireless computers and devices that might not support WPA2.
- No Security (Not recommended)

Enter a security key with 8-63 characters.

| ••••• |  |  | Session Ke | y Refresh Rate |
|-------|--|--|------------|----------------|
|       |  |  |            |                |

Show Key as Clear Text

Learn more about your network security options

23단계(선택 사항) 입력할 때 비밀번호를 보려면 Show Key as Clear Text 확인란을 선택한 다음 Next를 클릭합니다.

| Enter a security key with 8-63 characters.   |      |      |       |
|----------------------------------------------|------|------|-------|
| SecretKey1                                   |      | Weak |       |
| Show Key as Clear Text                       |      |      |       |
| Learn more about your network security optic | ons  |      |       |
| Click Next to continue                       |      |      |       |
|                                              | Back | Next | Cance |
|                                              |      |      |       |

24단계. Configure Radio 1 - Assign the VLAN ID For Your Wireless Network(무선 네트워크 구성 1 - 무선 네트워크에 대한 VLAN ID 할당) 영역의 VLAN ID 드롭다운 목록에서 네트워크 의 ID를 선택합니다.관리 VLAN이 무선 네트워크에 할당된 VLAN과 동일한 경우 네트워크의 무선 클라이언트가 디바이스를 관리할 수 있습니다.ACL(Access Control Lists)을 사용하여 무 선 클라이언트에서 관리를 비활성화할 수도 있습니다.

**참고:**WAP371 및 WAP150의 경우 제공된 *VLAN ID* 필드에 ID를 입력해야 합니다.VLAN ID 범 위는 1~4094입니다.

| Configure Radio 1 - Assign The VLAN ID For Your Wireless Network                                                                                                    |
|----------------------------------------------------------------------------------------------------|
| By default, the VLAN ID assigned to the management interface for your access point is 1, which is<br>also the default untagged VLAN ID. If the management VLAN ID is the same as the VLAN ID<br>assigned to your wireless network, then the wireless clients associated with this specific wireless |
| network can administer this device. If needed, an access control list (ACL) can be created to<br>disable administration from wireless clients.                                                                                                    |
| Enter a VLAN ID for your wireless network:                                                                                                    |
| VLAN ID:                                                                                                    |
| @Learn more about vlan ids                                                                                                    |
|                                                                                                    |
| Click Next to continue                                                                                                    |
| Back Next Cancel                                                                                                    |
|                                                                                                    |

참고:이 예에서는 VLAN ID 1이 사용됩니다.

25단계. 다음을 클릭하여 설정 마법사로 라디오 2를 구성합니다.

참고: 무선 2에 대한 무선 네트워크 설정을 구성하는 프로세스는 라디오 1과 동일합니다.

# 종속 포털

Captive Portal(종속 포털)에서는 무선 사용자가 인터넷에 액세스하기 전에 먼저 인증해야 하 는 게스트 네트워크를 설정할 수 있습니다.종속 포털을 구성하려면 다음 단계를 수행합니다.

26단계. Enable Captive Portal - Create Your Guest Network(종속 포털 활성화 - 게스트 네트 워크 생성) 영역에서 **Yes(예)** 라디오 버튼을 선택하고 **Next(다음)**를 클릭합니다.

| Enable Captive Portal - Create Your Guest Network<br>Use Captive Portal to set up a guest network, which means that wireless users need to be<br>authenticated before they can access the Internet. For example, a hotel can create a guest<br>network to redirect new wireless users to a page for authentication. |  |  |  |
|----------------------------------------------------------------------------------------------------|--|--|--|
| Do you want to create your guest network now?                                                                                                    |  |  |  |
| ores<br>○ No, thanks.                                                                                                    |  |  |  |
| Learn more about captive portal guest networks                                                                                                    |  |  |  |
| Click Next to continue                                                                                                    |  |  |  |
| Back Next Cancel                                                                                                    |  |  |  |

**참고:**종속 포털을 활성화하지 않으려면 **No(아니요)**를 클릭하면 Setup(설정) 마법사가 Summary(요약) 페이지로 이동합니다.그런 다음 <u>35단계</u>로 <u>건너뜁니다</u>.

27단계. 게스트 네트워크에 대해 원하는 라디오 주파수를 선택합니다.2.4GHz 대역은 레거시 장치를 지원하며 여러 벽에 더 넓은 무선 신호를 전파할 수 있습니다.반면, 5GHz 대역은 덜 복 잡하며, 2.4GHz 대역에서 표준 20MHz 대신 40MHz 주파수의 대역을 확보하여 처리량을 높일 수 있습니다.더 짧은 범위 외에도 5GHz 대역을 지원하는 장치의 수도 2.4GHz에 비해 적습니 다.

| Radio:              | Radio 1 (5 GHz)             |
|---------------------|-----------------------------|
|                     | Radio 2 (2.4 GHz)           |
| Guest Network name: |                             |
|                     | For example: MyGuestNetwork |

**참고:**이 예에서는 라디오 1(5GHz)이 선택됩니다.

28단계. *Guest Network* Name(*게스트 네트워크* 이름) 필드에 게스트 SSID의 이름을 입력하 고 Next(다음)를 **클릭합니다**.

| Enable Captive Portal - Name Your Guest Network<br>Your guest network needs a new name, known as an SSID. The name identifies your guest<br>network so that wireless users can find it. |                                           |  |  |
|----------------------------------------------------------------------------------------------------|-------------------------------------------|--|--|
| Enter a name for your guest network:                                                                                                    |                                           |  |  |
| Radio:                                                                                                    | Radio 1 (5 GHz) Radio 2 (2.4 GHz)         |  |  |
| Guest Network name:                                                                                                    | BeMyGuest!<br>For example: MyGuestNetwork |  |  |
| 2 Learn more about network names                                                                                                    |                                           |  |  |
| Click Next to continue                                                                                                    |                                           |  |  |
|                                                                                                    | Back Next Cancel                          |  |  |

참고:이 예에서는 BeMyGuest!게스트 네트워크 이름으로 사용됩니다.

29단계. 게스트 무선 네트워크에 적용할 네트워크 보안에 해당하는 라디오 버튼을 클릭합니 다.

옵션은 다음과 같이 정의됩니다.

- 최상의 보안(WPA2 Personal AES) 최고의 보안을 제공하며 무선 장치에서 이 옵션을 지원 하는 경우 권장됩니다.WPA2 Personal은 클라이언트와 액세스 포인트 간에 AES 및 PSK(Pre-Shared Key)를 사용합니다.각 세션에 대해 새로운 암호화 키를 사용하므로 보안이 침해되지 않 습니다.
- 더 나은 보안(WPA Personal TKIP/AES) WPA2를 지원하지 않는 이전 무선 장치가 있는 경 우 보안을 제공합니다. WPA Personal은 AES 및 TKIP를 사용합니다.IEEE 802.11i Wi-Fi 표준 을 사용합니다.
- 보안 없음(권장되지 않음) 무선 네트워크에 암호가 필요하지 않으며 누구나 액세스할 수 있 습니다.선택하면 보안을 비활성화할 것인지 묻는 팝업 창이 나타납니다.**예를** 클릭하여 계속합 니다.이 옵션을 선택한 경우 Next(다음)를 클릭한 다음 <u>35단계로 건너뜁니다</u>.

**참고:**이 예에서는 보안 향상(WPA 개인 - TKIP/AES)이 선택됩니다.

Enable Captive Portal - Secure Your Guest Network

Select your guest network security strength.

Best Security (WPA2 Personal - AES) Recommended for new wireless computers and devices that support this option. Older wireless devices might not support this option.

Better Security (WPA/WPA2 Personal - TKIP/AES) Recommended for older wireless computers and devices that might not support WPA2.

No Security (Not recommended)

30단계. Security Key 필드에 네트워크 비밀번호를 입력합니다.이 필드 오른쪽에 있는 색상 막 대는 입력한 비밀번호의 복잡성을 보여줍니다.

| Enter a security key with 8-63 char | acters.          |      |        |        |
|-------------------------------------|------------------|------|--------|--------|
|                                     |                  |      | Strong |        |
| Show Key as Clear Text              |                  |      |        |        |
| OLearn more about your network      | security options |      |        |        |
| -                                   |                  |      |        |        |
|                                     |                  |      |        |        |
| Click Next to continue              |                  |      |        |        |
|                                     |                  |      |        |        |
|                                     |                  | Back | Next   | Cancel |

31단계(선택 사항) 입력할 때 비밀번호를 보려면 Show Key as Clear Text 확인란을 선택한 다음 Next를 클릭합니다.

| Enter a security key with 8-63 characters. |                 |   |
|--------------------------------------------|-----------------|---|
| GuestPassw0rd                              | Strong          |   |
| 🕢 Show Key as Clear Text                   |                 |   |
| <u> </u>                                   | <u>ins</u>      |   |
|                                            |                 |   |
|                                            |                 |   |
| Click Next to continue                     |                 |   |
|                                            |                 |   |
|                                            | Back Next Cance | 1 |

32단계. Enable Captive Portal - Assign the VLAN ID(종속 포털 활성화 - VLAN ID 할당) 영역 의 VLAN ID 드롭다운 목록에서 게스트 네트워크의 ID를 선택한 다음 **Next(다음)를** 클릭합니 다.

**참고:**WAP371 및 WAP150의 경우 제공된 *VLAN ID* 필드에 ID를 입력해야 합니다.VLAN ID 범 위는 1~4094입니다.

| Enable Captive Portal - Assign The VLAN ID<br>We strongly recommend that you assign different VLAN ID for your guest network than the<br>management VLAN ID. By doing that, your guest will have no access to your private network. |  |  |  |
|----------------------------------------------------------------------------------------------------|--|--|--|
| Enter a VLAN ID for your guest network:                                                                                                    |  |  |  |
| VLAN ID:                                                                                                    |  |  |  |
| @Learn more about vlan ids                                                                                                    |  |  |  |
| Click Next to continue                                                                                                    |  |  |  |
| Back Next Cancel                                                                                                    |  |  |  |

#### 참고:이 예에서는 VLAN ID 2가 선택됩니다.

33단계. (선택 사항) 새 사용자를 대체 시작 페이지로 리디렉션하려면 Enable Captive Portal -Enable Redirect URL(종속 포털 활성화 - 리디렉션 URL 활성화) 화면에서 **Enable Redirect URL(리디렉션 URL 활성화**) 확인란을 선택합니다.

| Enable Captive Portal - Enable Redirect URL                                                                                          |                     |
|----------------------------------------------------------------------------------------------------|---------------------|
| If you enable a redirect URL, when new wireless users have completed the auther they can be redirected to an alternate startup page. | entication process, |
| Enable Redirect URL                                                                                                    |                     |
| Redirect URL :                                                                                                    |                     |

34단계. (선택 사항) Redirect *URL* 필드에 리디렉션 URL의 URL을 입력하고 **Next**를 클릭합니 다.

| Enable Captive Portal - Enable Redirect URL<br>If you enable a redirect URL, when new wireless users have completed the authentication process,<br>they can be redirected to an alternate startup page. |  |  |  |
|----------------------------------------------------------------------------------------------------|--|--|--|
| Enable Redirect URL                                                                                                    |  |  |  |
| Redirect URL : http://newuser.com                                                                                                    |  |  |  |
| @Learn more about redirect urls                                                                                                    |  |  |  |
| Click Next to continue                                                                                                    |  |  |  |
| Back Next Cancel                                                                                                    |  |  |  |

참고:이 예에서 <u>http://newuser.com</u>는 리디렉션 URL로 사용됩니다.

# 요약

<u>35단계. 표시된 설정을 검토하고 정보가 올바른지 확인합니다.</u>설정을 변경하려면 원하는 페 이지에 도달할 때까지 **뒤로** 단추를 클릭합니다.그렇지 않으면 **Submit(제출**)을 클릭하여 WAP에서 설정을 활성화합니다.

| Summary - Confirm Your Settings<br>Please review the following settings and ensure the data is correct.<br>Radio 1 (2.4 GHz) |                               |        |        | * |
|----------------------------------------------------------------------------------------------------|-------------------------------|--------|--------|---|
| Network Name (SSID):                                                                                                    | WAP361_L2                     |        |        |   |
| Network Security Type:                                                                                                    | WPA2 Personal - AES           |        |        |   |
| Security Key:                                                                                                    | SecretKey1                    |        |        |   |
| VLAN ID:                                                                                                    | 1                             |        |        |   |
| Radio 2 (5 GHz)                                                                                                    |                               |        |        |   |
| Network Name (SSID):                                                                                                    | WAP361_L 2 _5ghz              |        |        |   |
| Network Security Type:                                                                                                    | WPA2 Personal - AES           |        |        |   |
| Security Key:                                                                                                    | SecretKey2                    |        |        |   |
| VLAN ID:                                                                                                    | 1                             |        |        |   |
| Captive Portal (Guest Network)                                                                                               | Summary                       |        |        |   |
| Guest Network Radio: Ra                                                                                                    | adio 1                        |        |        |   |
| Network Name (SSID):Be                                                                                                    | eMyGuest!                     |        |        |   |
| Network Security                                                                                                    |                               |        |        | • |
| Click Submit to enable set                                                                                                   | ttings on your Cisco Wireless | Access | Point  |   |
|                                                                                                    | Back                          | Submi  | Cancel |   |

36단계. Device Setup Complete(디바이스 설정 완료) 화면이 나타나 디바이스가 성공적으로 설정되었는지 확인합니다.**마침**을 **클릭합니다**.

| Device Setup Complete                                                                                                    | e                   |      |        |        |
|----------------------------------------------------------------------------------------------------|---------------------|------|--------|--------|
| Congratulations, your access point has been set up successfully. We strongly recommend that you save these settings by writing them down or by copying and pasting them into a text document. You will need these settings later when you add other wireless computers or devices to your network. |                     |      |        |        |
| Cluster Name:                                                                                                    | ciscosb-cluster     |      |        |        |
| Radio 1 (2.4 GHz)                                                                                                    |                     |      |        | 0      |
| Network Name (SSID):                                                                                                    | WAP361_L2           |      |        | 1200   |
| Network Security Type:                                                                                                    | WPA2 Personal - AES | 3    |        |        |
| Security Key:                                                                                                    | SecretKey1          |      |        |        |
| Radio 2 (5 GHz)                                                                                                    |                     |      |        |        |
| Network Name (SSID):                                                                                                    | WAP361_L 2 _5ghz    |      |        |        |
| Network Security Type:                                                                                                    | WPA2 Personal - AES | 3    |        |        |
| Security Key:                                                                                                    | SecretKey2          |      |        |        |
| Click <b>Finish</b> to close this                                                                                                    | wizard              |      |        |        |
| CIER FINISH to close this                                                                                                    |                     |      |        |        |
|                                                                                                    |                     | Back | Finish | Cancel |

이제 설치 마법사를 사용하여 무선 액세스 포인트를 성공적으로 구성했어야 합니다.